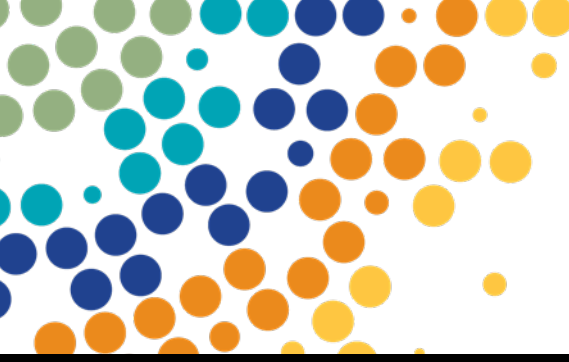

Department of Employment, Small Business and Training

# Purchasing Online (POL)

User Manual SAS EOI Stage 1

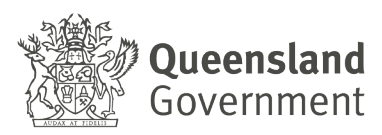

#### Contents

| Introduction                               |
|--------------------------------------------|
| Useful Links and Contacts                  |
| Accessing POL4                             |
| POL Authorised Users4                      |
| Navigating POL5                            |
| Online Application7                        |
| Start the Application7                     |
| RTO and Contact Details8                   |
| Application Questionnaire8                 |
| Qualifications9                            |
| Attachments12                              |
| Notes12                                    |
| AVETMISS Training Activity13               |
| Queensland Employer Referee Contacts15     |
| Submission17                               |
| What next17                                |
| How to locate draft application18          |
| How to cancel existing draft application19 |
| How to withdraw lodged application20       |
| Application Status references21            |

# Introduction

Welcome to Purchasing Online (POL)!

Developed by the Department of Employment, Small Business, and Training (DESBT), POL marks an advancement in streamlining processes for registered training organisations (RTOs) in Queensland. Launched on the DESBT's Partner Portal platform in May 2024, POL replaced Variations Online (VOL) system and the previous format of the Purchasing Online web-based application, decommissioned in 2023.

Designed to provide a secure and confidential platform, POL serves as the central access point for RTOs, Skills Assure Suppliers (SAS) and other organisations to efficiently manage their funded program applications and variations to agreements.

This User Manual is focussed on SAS Expression of Interest (EOI) Stage 1 application process.

Note – the information displayed in this manual including POL screen examples and program information is instructional only on how to use POL system. It is not to be used for actual program content.

## **Useful Links and Contacts**

**POL Help Desk Team** - (on email <u>purchasingonline@desbt.qld.gov.au</u>) - supports POL Users by providing assistance on how to use the POL Application and answering technical or system questions on completing and lodging SAS EOI Stage 1 responses and required documents.

**VET Programs & Investment Team** – (on email <u>SAS.EOI@desbt.qld.gov.au</u>) – supports SAS EOI Stage 1 process. Please submit any questions regarding the EOI Stage 1 process in writing, stating your RTO Name and Number in the subject line.

**Partner Portal Team** – supports RTOs to gain access to the Partner Portal and its applications. Assistance is accessible though website <a href="https://portal.desbt.qld.gov.au/contact-us/">https://portal.desbt.qld.gov.au/contact-us/</a> or email <a href="mailto:PartnerPortal@desbt.qld.gov.au/">PartnerPortal@desbt.qld.gov.au/contact-us/</a> or email <a href="mailto:PartnerPortal@desbt.qld.gov.au/">PartnerPortal@desbt.qld.gov.au/</a>

# Accessing POL

#### Pre-requisite:

To be able to access Purchasing Online Application (POL App), the POL User must be authorised by your RTO's management to access Partner Portal <u>https://portal.desbt.qld.gov.au/</u> and have access to the POL App enabled by the Partner Portal Administrator.

If you currently do not have access to the POL App, please contact your RTO's Partner Portal Administrator to discuss your requirements. DESBT staff cannot enable your access to Partner Portal or POL App on behalf of your organisation.

# **POL Authorised Users**

A Partner Portal user who is authorised by RTO's Partner Portal Administrator to access POL can create a SAS EOI Stage 1 submission.

It is essential that the authorised POL User is familiar with the SAS framework, relevant program policies, application guidelines and related documents. More information is available on DESBT web page <u>Skills Assure Supplier contracting</u>.

The RTO's Legally Responsible person is ultimately accountable for the actions of the staff approved to use the POL App on behalf of the organisation.

# **Navigating POL**

F

When you log in to Partner Portal, please select the **Purchasing Online (POL)** tile. *Please note, depending on your access level in the Partner Portal, your home page may have more applications than in this screenshot below.* 

| ame | Organisation |                          |           | Current Date<br>26/09/2024 |   |
|-----|--------------|--------------------------|-----------|----------------------------|---|
|     |              |                          | Welcome   |                            |   |
|     |              |                          |           | of                         |   |
|     |              |                          |           |                            |   |
|     |              | Purchasing Online (I     | POL) Eles |                            |   |
|     |              | Apply for funded program | s Epwn    | load files shared with     | 1 |

Read the **POL Access Statement** and select **I Accept** if you wish to continue.

| Terr  | ninology                                                                                                    |
|-------|----------------------------------------------------------------------------------------------------|
| In th | ese Terms of Use:                                                                                                    |
| •     | Application means applications to the department for funding and requests to deliver services or funded training and assessment services                                                                                                    |
| •     | Closing Time, for an application, means the time specified by the department by which the application must be lodged through POL in order to be considered by the department                                                                                                    |
| •     | Department means the State of Queensland acting through the Department of Employment, Small Business and Training                                                                                                    |
| ·     | Funding Program means a funding program of the department for the delivery of services and/or training and assessment services                                                                                                    |
| •     | You and related parts of speech or other grammatical forms means:                                                                                                    |
|       | you as an individual                                                                                                    |
|       | e and                                                                                                    |
|       | the organisation you act on behalf of                                                                                                    |
| ·     | POL and Purchasing Online means the department's web-based system for Applications and Variations.                                                                                                    |
| •     | RTO has the meaning given to 'Registered Training Organisation', in the National Vocational Education and Training Regulator Act 2011, and means the RTO you act on behalf of as part of your Partner Portal<br>Account and logon credential.                                                                                                    |
| •     | Organisation means the entity you act on behalf of as part of your Partner Portal Account and logon credential who is not an RTO.                                                                                                    |
| Terr  | ns of Use                                                                                                    |
| 1.    | You acknowledge that you may be required to submit information and documentation additional to that contained in your application, as required by the department.                                                                                                    |
| 2.    | You acknowledge that applications must conform with the requirements of the specific funding program to be accepted through POL.                                                                                                    |
| 3.    | You acknowledge that if Your Application does not conform with the requirements of the system, on-screen messages or messages displayed in POL as validation issues will alert you to non-conforming sections or your application.                                                                                                    |
| 4.    | You acknowledge that the lodgement of your application or variation will be confirmed when a message stating that the application was successfully lodged is displayed on POL. You acknowledge that if you do not receive this message You will not have successfully lodged your application.                                                                                                    |
| 5.    | The department will not be responsible for, and you release the department from any liability for, system delays, failures or outages. You acknowledge that this may include any failure of hardware, software or services related to POL.                                                                                                    |
| 6.    | The department may monitor and analyse POL usage for evidence of misuse or attempted or actual security breaches.                                                                                                    |
| 7.    | The department may, at its absolute discretion, suspend or terminate at any time your access to POL.                                                                                                    |
| 8.    | You acknowledge that information on POL is subject to change without notice.                                                                                                    |
| 9.    | You acknowledge that the accessibility and operation of POL relies on internet technologies outside of the department's control and that internet communications may be susceptible to interference or interception<br>by third parties. The department does not guarantee continuous accessibility or uninterrupted operation of POL, or the security, authenticity, integrity or confidentiality of any transactions and other communication<br>made through POL. |
| 10.   | The department may vary these terms of use. The variations will take effect from the date they are posted on the POL website and your continued use of POL will constitute Your acceptance of the varied terms of use.                                                                                                    |
| 11.   | Where applicable for applications with an advertised closing time:                                                                                                    |
|       | <ul> <li>you acknowledge that an application cannot be lodged on POL after the closing time</li> </ul>                                                                                                    |
|       | <ul> <li>you acknowledge that the closing time for an application will be based on the clock within POL</li> </ul>                                                                                                    |
|       | <ul> <li>you acknowledge that you can only make changes to an application after it has been submitted by making a request in writing to the department.</li> </ul>                                                                                                    |
| IA    | Copy I Do Not Accept                                                                                                    |

#### Within the POL App you will see the following sections:

- a. **Available Programs** (Funded Program application rounds may be displayed when released)
- b. Applications in Progress (if any)
- c. Agreements (current agreements, if any, applies to current SAS only)
- d. Variations (if any, applies to current SAS only)

# **Online Application**

### **Start the Application**

To commence your online responses for the SAS EOI Stage 1, click **Apply** for Skills Assure Supplier Expressions of Interest Stage 1 program item.

| POL                                                   |                                                                                                    |                      |                 |   |
|-------------------------------------------------------|----------------------------------------------------------------------------------------------------|----------------------|-----------------|---|
| Welcome to POL. Below are your current applications.  |                                                                                                    |                      |                 |   |
| Available Programs                                    |                                                                                                    |                      |                 |   |
|                                                       |                                                                                                    |                      | Search          | Q |
| Program 💌                                             | Description 11                                                                                                    | <u>Close Date ‡†</u> |                 |   |
| Skills Assure Supplier Expression of Interest Stage 1 | The Department has opened the New Skills Assure Supplier Framework Expression of Interest Stage 1<br>application round with details published online<br>https://desb.cld.gov.au/training/providers/sas/contracting. Eligible RTOS (including current SAS<br>providers) who want to work with the Department to deliver the objectives of subsidised training in<br>Queensland must complete and submit their expression of interest [EOI] application to be considered for<br>the delivery of Queensland Government subsidised training and assessment services under the new SAS<br>framework from 1 July 2025. This pertains to identified skills priorities and future core VET funding<br>programs (Career Start for Job seekers and Career Boost for workers) under the Queensland Skills<br>Stratey. It excludes the new VET in Schools (VETIS) program (Career Ready) under the Queensland<br>Skills Strategy to be managed under separate arrangements. | 30/09/2024 05:00     | PM <u>Apply</u> | ) |

#### Click Next to continue

| Apply for Program                                                                                                    |
|----------------------------------------------------------------------------------------------------|
| Select Program Contact Details Evaluation Qualifications Attachments Queensland Employer Referee Contact Form Submission                                                                                                    |
| Select Program                                                                                                    |
| Please confirm the application for the below program and click next                                                                                                    |
| Skills Assure Supplier Expression of Interest Stage 1                                                                                                    |
| Description The Department has opened the New Skills Assure Supplier Framework Expression of Interest Stage 1 application round with details published online https://debt.qdi.gov.au/training/providers/sas/contracting. Elipible RTOs (including current SAS providers) who want to work with the Department to deliver the objectives of subsidised training in Queensland and submit their expression of interest (EOL) application to be considered for the delivery of Queensland Government usualisate training and assessment services under the new SAS framework from 1 July 2025. This pertains to identified skills priorities and future core VET funding programs (Career Start for job seekers and Career Boost for workers) under the |
| Next                                                                                                    |

### **RTO and Contact Details**

In this section you will see your RTO's details pre-populated on the left.

On the right blank fields under RTO Contact Person and Legal Responsible Person, insert relevant information for your organisation. **Note** the Legal Responsible Person should be your RTO's Director (or equivalent for your legal entity), and the RTO Contact Person should be the person submitting the EOI or the nominated contact officer responsible for the EOI.

If the pre-populated information in the Legal Responsible Person section is incorrect, please ensure correct details are entered.

Once all information has been reviewed in this section, click Next to continue.

| Apply for Program                                                                                                    |                                                                                                    |
|----------------------------------------------------------------------------------------------------|----------------------------------------------------------------------------------------------------|
| Select Program 🖌 Contact Details Evaluation Qualifications Attachments                                                                                                    | Queensland Employer Referee Contact Form Submission                                                                                                    |
| Contact Details                                                                                                    |                                                                                                    |
| Contact Details RTO Details Agreement Legal Name DEPARTMENT OF EMPLOYMENT, SMALL BUSINESS AND TRAINING Agreement Business Name DEPARTMENT OF EMPLOYMENT, SMALL BUSINESS AND TRAINING ABN 84 375 484 963 National ID 0154 | RTO Contact Person   Title   Ms   First Name   Jane   Contact Number   Email   300000   Position   Contract Managed     Legal Responsible Person   Title   Mr   Chris   Contact Number   Email     Contract Managed     Last Name   Contact Number   Email   Imaged     Chris   Contact Number   Email   Imaged      Contact Number Email Email Imaged Email Imaged Email Imaged Email Imaged Email Imaged Email Imaged Email Imaged Email Imaged Email Imaged Email Imaged Imaged Imag |
| Previous Next                                                                                                    |                                                                                                    |

#### **Application Questionnaire**

New section Evaluation is enabled.

You will now see a set of mandatory questions – each question must be answered before you can progress.

Please read each question carefully and provide a response after you have read all the supporting documents and guidelines provided by the Department.

At the end of the questionnaire, when **all** questions have been addressed you will be able to click Next to continue. If not, please review and ensure appropriate selections to all questions have been made.

| include the applicant from the process.                         |
|-----------------------------------------------------------------|
| ixclude the applicant from the process.                         |
| exclude the applicant from the process.                         |
|                                                                 |
|                                                                 |
|                                                                 |
|                                                                 |
|                                                                 |
| Application and you may continue with the remaining components  |
| ppresion and you may continue min the remaining components.     |
|                                                                 |
|                                                                 |
|                                                                 |
|                                                                 |
|                                                                 |
| upplication and you may continue with the remaining components. |

Click Next to continue.

### Qualifications

In **Qualifications** section you will be able to select one or more qualifications as part of your EOI.

Please note, only qualifications listed on the Queensland Subsided Training List which are also on your RTO's scope will be visible to you.

To start, click New Qualification

| Select Program 🖌     | Contact Details 🖌 | Evaluation 🖌 | Qualifications | Attachments | Queensland Employer Referee Contact Form | Submission |                   |
|----------------------|-------------------|--------------|----------------|-------------|------------------------------------------|------------|-------------------|
| Qualifications       |                   |              |                |             |                                          |            |                   |
|                      |                   |              |                |             |                                          |            | New Qualification |
| Name 1               |                   |              |                | <u>1</u>    | Approval Status                          |            |                   |
| There are no records | to display.       |              |                |             |                                          |            |                   |
|                      |                   |              |                |             |                                          |            |                   |
|                      |                   |              |                |             |                                          |            |                   |
|                      |                   |              |                |             |                                          |            |                   |
|                      |                   |              |                |             |                                          |            |                   |

You will be presented with a list of qualifications you can select from. At least one qualification must be selected in this step for the application to progress.

A

Tip – the Search box does not have to be used as the system should display all eligible qualifications under SAS EOI that also are in your RTO's scope of registration for Queensland Delivery. If the qualification list has been filtered and nothing is displaying, please clear the Search box and click magnifying glass icon or refresh the page using F5.

If a qualification you expect to be available on the list does not appear (i.e. the qualification is funded per the Queensland Subsided Training List and is on your RTO's scope of registration for Queensland delivery), please contact <u>purchasingonline@desbt.qld.gov.au</u>) for assistance.

| Lookup records                                                                       | ×        |
|--------------------------------------------------------------------------------------|----------|
| Search                                                                               | ٩        |
| ✓ Training Catalog Item Name ↑ Final Date for New Enrolments                         | <b>^</b> |
| 10849NAT - Diploma of Applied Blockchain                                             |          |
| 52887WA - Certificate II in Plumbing                                                 |          |
| CPC30220 - Certificate III in Carpentry                                              |          |
| HLT35021 - Certificate III in Dental Assisting                                       |          |
| PMB30121 - Certificate III in Polymer Processing                                     |          |
| SISSS00132 - Swimming and Water Safety Teacher                                       | -        |
| Selected records                                                                     |          |
| 10849NAT - Diploma of Applied Blockchain X CPC30220 - Certificate III in Carpentry X | *<br>•   |
| Add                                                                                  | Cancel   |

Use the form's scroll bar to locate the qualification/s you wish to apply for and select the required qualification/s by ticking the box to the left of the code.

| Lookup records                                                                    | ×          |
|-----------------------------------------------------------------------------------|------------|
| Search                                                                            | Q          |
| ✓ 10849NAT - Diploma of Applied Blockchain                                        |            |
| 52887WA - Certificate II in Plumbing                                              |            |
| CPC30220 - Certificate III in Carpentry                                           |            |
| HLT35021 - Certificate III in Dental Assisting                                    |            |
| PMB30121 - Certificate III in Polymer Processing                                  |            |
| SISSS00132 - Swimming and Water Safety Teacher                                    |            |
| UEE30820 - Certificate III in Electrotechnology Electrician                       |            |
|                                                                                   | •          |
| Selected records                                                                  |            |
| 10849NAT - Diploma of Applied Blockchain 🗙 CPC30220 - Certificate III in Carpentr | y 🗙        |
|                                                                                   | Add Cancel |

Once all selections have been made, click **Add** to continue.

Review your list of selected qualifications by toggling between pages if required. If a qualification was added in error, please use the Delete action to the right in the Qualifications grid.

| ame 1                                                      | Approval Status  |             |
|------------------------------------------------------------|------------------|-------------|
| ISSS00132 - Swimming and Water Safety Teacher              | Approval Pending | ▼           |
| EE30820 - Certificate III in Electrotechnology Electrician | Approval Pending | Till Delete |
| : 1 2 >                                                    |                  | arotice     |

When you have finalised your qualification/s selection and are ready to proceed, please click **Next**.

|                       | deleted.                  |              |                |             |                                          |            |
|-----------------------|---------------------------|--------------|----------------|-------------|------------------------------------------|------------|
| Select Program 🖌      | Contact Details 🗸         | Evaluation 🗸 | Qualifications | Attachments | Queensland Employer Referee Contact Form | Submission |
| Qualifications        |                           |              |                |             |                                          |            |
|                       |                           |              |                |             |                                          |            |
|                       |                           |              |                |             |                                          |            |
| Name 1                |                           |              |                |             | Approval Status                          |            |
| 10849NAT - Diploma    | of Applied Blockchain     |              |                |             | Approval Pending                         |            |
| CPC30220 - Certifica  | te III in Carpentry       |              |                |             | Approval Pending                         |            |
| HLT35021 - Certificat | te III in Dental Assistin | g            |                |             | Approval Pending                         |            |
| PMB30121 - Certifica  | ate III in Polymer Proce  | ssing        |                |             | Approval Pending                         |            |
| < <b>1</b> 2 >        |                           |              |                |             |                                          |            |
|                       |                           |              |                |             |                                          |            |
|                       |                           |              |                |             |                                          |            |
|                       |                           |              |                |             |                                          |            |
|                       |                           |              |                |             |                                          |            |

#### **Attachments**

The Attachments section provides two separate sections to attach ASIC Current and Historical Company Extract OR equivalent document, and AVETMISS data files (if required, see *AVETMISS Training Activity* section of this manual).

#### Notes attachments

The first requirement, **Notes**, is to be used to upload PDF files such as your RTO's ASIC Current and Historical Company Extract. You must follow the <u>New Skills Assure Supplier</u> <u>Framework Expression of Interest - Stage 1 Application Guidelines (published on</u> <u>DESBT website)</u> and attach the required ASIC extract or applicable document for your organisation's legal entity type.

<u>Important</u> - All applicants are required to attach the organisation's ASIC Current and Historical Company extract or applicable document for their legal entity. The attachment must be in PDF format.

To add an attachment, select **Add note.** In the popout box type a short description of the document you are attaching.

Select Choose file and locate the relevant PDF document from your local drive. Click OK.

| Select Program 🖌                                | Contact Details 🖌                             | Evaluation 🖌                          | Qualifications 🖌   | Attachments       | Queensland Employer Ret   | eree Contact Form | Submission                |                |
|-------------------------------------------------|-----------------------------------------------|---------------------------------------|--------------------|-------------------|---------------------------|-------------------|---------------------------|----------------|
| Attachments                                     |                                               |                                       |                    |                   |                           |                   |                           |                |
| Note Text                                       |                                               |                                       |                    |                   |                           |                   |                           |                |
| There are no notes                              | to display.                                   |                                       |                    |                   |                           |                   |                           |                |
|                                                 | d note                                        |                                       |                    |                   |                           |                   |                           |                |
| In this sec                                     | tion you are r                                | equried to                            | attach ASIC        | Current ar        | d Historical              |                   |                           |                |
| Company                                         | Extract or equ                                | ivalent do                            | cument for v       | our organ         | isation                   |                   |                           |                |
| ,                                               |                                               |                                       |                    | <b>-</b>          |                           |                   |                           |                |
| Upload your historic<br>As part of evaluation o | al AVETMISS Traini<br>f the organisation to l | <b>ng Activity</b><br>become a SAS th | eir AVETMISS activ | ities will be eva | luated. Please upload you | - AVETMISS data b | elow and type in the year | of return.     |
| Year Of Return                                  |                                               |                                       |                    | File              |                           |                   |                           | + Add Zip File |
|                                                 |                                               |                                       |                    |                   |                           |                   |                           |                |
| Previous Next                                   |                                               |                                       |                    |                   |                           |                   |                           |                |

| Add note               |                                                                                                | ×               |
|------------------------|------------------------------------------------------------------------------------------------|-----------------|
| ASIC Curre<br>RTO XXXX | nt and Historical Company Extract for<br>add a short description for this<br>attachment please | * Note          |
| Choose file            | ASIC CurrentRTO NAME.pdf                                                                       | * Attach a file |
|                        | (                                                                                              | Add note Cancel |

To save the attachment and description you provided click Add note.

You will receive an error if your attachment's file type is not permissible in this section.

| Add note                                                                                                 | ×                   |
|----------------------------------------------------------------------------------------------------|---------------------|
| The uploaded file does not match the required type. formats are .pdf, word, excel, outlook msg and image | The accepted<br>ges |
| Another Attachment                                                                                       | * Note              |
| Choose file OneDrive_1_10-07-2024.zip                                                                    | * Attach a file     |
|                                                                                                    | Add note Cancel     |

#### **AVETMISS Training Activity** attachments

#### Important – please review the New Skills Assure Supplier Framework Expression of Interest - Stage 1 Application Guidelines, published on DESBT to confirm your requirements for AVETMISS data submission

Current SAS and RTOs who regularly submit their AVETMISS data to DESBT through Partner Portal (AVETMISS Training Activity section) – please do not submit your data files through this facility.

If you are new to Partner Portal or have never submitted AVETMISS Training Activity to DESBT, please continue and submit your AVETMISS data files in this section.

**Important** – AVETMISS data sets supplied as part of EOI Stage 1 must be single calendar year AVETMISS sets exported in the Queensland Specification format. AVETMISS software packages should offer a Queensland specific export option. Further information is available here https://desbt.qld.gov.au/\_\_data/assets/pdf\_file/0017/10169/avetmiss-data-reporting-requirements\_v9.0.pdf

Please create a compressed (ZIP) files of your calendar data 2024, 2023 or 2022 (only if required) separately on your computer/device first and make sure that all files from NAT00010 to NAT00130 are included in each calendar year collection. To add zipped file, **click Add Zip File**.

| Apply for                                                                     | Program                                        |                                                                             |                                                                    |                                    |                                                    |
|-------------------------------------------------------------------------------|------------------------------------------------|-----------------------------------------------------------------------------|--------------------------------------------------------------------|------------------------------------|----------------------------------------------------|
| Select Program 🖌                                                              | Contact Details 🖌                              | Evaluation 🖌                                                                | Qualifications 🗸                                                   | Attachments                        | Queensland Employer Referee Contact Form           |
| Submission                                                                    |                                                |                                                                             |                                                                    |                                    |                                                    |
| Attachments                                                                   |                                                |                                                                             |                                                                    |                                    |                                                    |
| Upload your historicc<br>As part of evaluation of<br>type in the year of retu | ASIC Current and<br>ASIC Current<br>(75.83 KB) | I Historical Compa<br>and Historical Con<br>Mag Activity<br>become a SAS th | ny extract for RTO X<br>npany Extract - RTO<br>neir AVETMISS activ | XXX   NAME.pdf  vities will be eva | luated. Please upload your AVETMISS data below and |
| Year Of Return                                                                |                                                |                                                                             | File                                                               |                                    | + Add Zip File                                     |
| Previous Next                                                                 |                                                |                                                                             |                                                                    |                                    |                                                    |

In popout box type in the relevant year your AVETMISS Training Activity files pertains to for uploading, i.e. 2024.

Click **Choose file** and locate the relevant Zip file from your local drive. Click **upload file**. Repeat same steps for any other year of AVETMISS Training Activity files you wish to include (i.e. 2023).

| Add Historical AVETMISS Training Activity                                                                                             |             | ×                            |
|----------------------------------------------------------------------------------------------------|-------------|------------------------------|
| Year of Return         2024         AVETMISS Zip File         Choose file       to file chosen         Select file from your computer | Upload File | Close                        |
| 🔒 « POL data submission » Sample 1 - 🛛 » 2024<br>Jew folder                                                                           |             | ✓ <sup>™</sup> Si            |
| A Name A                                                                                                    | Status<br>O | Date modifie<br>13/09/2024 2 |

You will receive an error if your file type is not permissible in this section.

Review your uploaded Zip files. If you need to remove any AVETMISS Training Activity files, click **Remove** and confirm removal.

| Year Of Return | File                                                 | + Add Zip File |
|----------------|------------------------------------------------------|----------------|
| 2024           | 0154_2024_1b4c9d20-d17b-ef11-a4e5-00224895c6b6.zip 🖗 | - Remove       |
| 2023           | 0154 2023 1b4c9d20-d17b-ef11-a4e5-00224895c6b6.zip 🖗 | - Remove       |

When all required attachments (Notes) and AVETMISS Training Activity files have been included, please click **Next** to proceed to the next section.

#### **Queensland Employer Referee Contacts**

For each qualification (or Industry Training Group) selected in the Qualifications section, you are required to supply contact details of three Queensland based employers.

To commence please, click Create.

|                                         |                        |               |                 |                          |                                 |              |              |                                         | earch Create                                              |
|-----------------------------------------|------------------------|---------------|-----------------|--------------------------|---------------------------------|--------------|--------------|-----------------------------------------|-----------------------------------------------------------|
| Qualification <u>Q</u><br>Code <u>T</u> | Qualification<br>Title | Employer Name | Employer<br>ABN | Employer<br>Contact Name | <u>Position</u><br><u>Title</u> | <u>Phone</u> | <u>Email</u> | <u>Services provided</u><br>to employer | <u>Number of</u><br><u>employees/apprentices/trainees</u> |

For each Employer Referee contact please provide all the information on this page. Once all fields have been populated, click **Submit** to create a contact. Repeat step until three Queensland based employer contacts have been submitted for each Industry Training Group. For example, if your RTO is applying for qualifications in two Industry Training Groups, there should be six contacts included in your application.

| Qualification Code *                  | Qualification Title * |   |
|---------------------------------------|-----------------------|---|
| Employer Name *                       | Employer ABN          | 1 |
| Employer Contact Name *               | Position Title *      | 1 |
| Email *                               | Phone *               |   |
| Number of employees/apprentices/train | ees *                 |   |
| Services provided to employer *       |                       |   |
|                                       |                       |   |
| Submit                                |                       |   |
|                                       |                       |   |

If an error occurred in data entry, the individual record can be edited or deleted by using the appropriate action on dropdown on the right of the form grid.

| Queensland E                 | mployer Refe                                | eree Contacts                        |                   |                                                  |                                 |                 |                           |                                            | Search Q                                            | • Create |
|------------------------------|---------------------------------------------|--------------------------------------|-------------------|--------------------------------------------------|---------------------------------|-----------------|---------------------------|--------------------------------------------|-----------------------------------------------------|----------|
| <u>Qualification</u><br>Code | <u>Qualification</u><br><u>Title</u>        | <u>Employer</u><br>Name              | Employer<br>ABN   | <u>Employer</u><br><u>Contact</u><br><u>Name</u> | <u>Position</u><br><u>Title</u> | <u>Phone</u>    | Email                     | <u>Services</u><br>provided to<br>employer | <u>Number of</u><br><u>employees/apprentices/tr</u> | rainees  |
| CPC33021                     | Certificate III<br>in Individual<br>Support | Employer<br>Trading or Legal<br>name | 65 123 456<br>789 | Mr Harry<br>Lewis                                | HR<br>Manager                   | 0400<br>000 000 | <u>harry@gmail.com.au</u> | Upskilled their<br>workforce               | 54                                                  |          |

When all the required employer contacts have been entered and saved, click **Next** to continue to the next stage of the application.

|                              |                                          |                 |                |                          |                   |                 |                      |                                                                                                    | Search                                     | 9 Ch |
|------------------------------|------------------------------------------|-----------------|----------------|--------------------------|-------------------|-----------------|----------------------|----------------------------------------------------------------------------------------------------|--------------------------------------------|------|
| <u>)ualification</u><br>lode | <u>Qualification</u><br>Title            | Employer Name   | Employer ABN   | Employer Contact<br>Name | Position Title    | Phone           | Email                | Services provided to<br>employer                                                                      | Number of<br>employees/apprentices/trainee |      |
| HC33021                      | Certificate III in<br>Individual Support | Employer Name 1 | 65 123 456 789 | Mr Harry Lewis           | HR Manager        | 0400 000<br>000 | harry@gmail.com.au   | Upskilled their workforce                                                                             | 54                                         |      |
| HC33021                      | Certificate III in<br>Individual Support | Employer Name 2 | 58 145 789 321 | Roger Smith              | Centre<br>Manager | 4000 100<br>100 | roger@community.com  | Referred course graduates to the employer.                                                            | 20                                         |      |
| HC33021                      | Certificate III in<br>Individual Support | Employer Name 3 | 32 236 569 587 | Mrs Amanda Watson        | Owner             | 07 4879<br>4789 | amanda@samole.com.au | RTO has ongoing<br>arrangement to deliver<br>training and upskilling to<br>new and existing employees | 15                                         |      |
|                              |                                          |                 |                |                          |                   |                 |                      |                                                                                                    |                                            |      |
|                              |                                          |                 |                |                          |                   |                 |                      |                                                                                                    |                                            |      |
|                              |                                          |                 |                |                          |                   |                 |                      |                                                                                                    |                                            |      |
|                              |                                          |                 |                |                          |                   |                 |                      |                                                                                                    |                                            |      |
|                              |                                          |                 |                |                          |                   |                 |                      |                                                                                                    |                                            |      |

#### **Submission**

If required, at this stage you can review all your responses. You can navigate through the tabs by using **Previous** to move back or **Save** to move forward.

Once you are satisfied with your responses, select **Submit** from Application Status dropdown and click **Save** to lodge the SAS EOI Stage 1 submission.

| Select Program 🖌  | Contact Details 🖌     | Evaluation 🖌   | Qualifications 🖌  | Attachments 🖌   | Queensland Employer Referee Contact Form 🖌 | Submission |
|-------------------|-----------------------|----------------|-------------------|-----------------|--------------------------------------------|------------|
| Submission        |                       |                |                   |                 |                                            |            |
|                   |                       |                |                   |                 |                                            |            |
| o Submit or cance | el the application cl | hange the belo | w status and save | the application |                                            |            |
| pplication Status |                       |                |                   |                 |                                            |            |
| Select            |                       |                |                   |                 |                                            | ~          |
|                   |                       |                |                   |                 |                                            |            |
| Select            |                       |                |                   |                 |                                            |            |
| Select            |                       |                |                   |                 |                                            |            |
| Select<br>Submit  |                       |                |                   |                 |                                            |            |

#### What next

Once the application is lodged, it will appear in your POL Dashboard under Applications in Progress section with a Lodged status.

The POL system will also send an automatically generated application lodgement confirmation to your Legal Responsible person's nominated email address within the application.

| POL                                                   |                                                                                                    |                                                                                                    |                                                                                                    |                     |                 | _ |
|-------------------------------------------------------|----------------------------------------------------------------------------------------------------|----------------------------------------------------------------------------------------------------|----------------------------------------------------------------------------------------------------|---------------------|-----------------|---|
| Welcome to POL. Below are your current applications.  |                                                                                                    |                                                                                                    |                                                                                                    |                     |                 |   |
| Available Programs                                    |                                                                                                    |                                                                                                    |                                                                                                    |                     |                 |   |
|                                                       |                                                                                                    |                                                                                                    |                                                                                                    |                     | Search          | 2 |
| Program 🔺                                             | Description 1                                                                                                    |                                                                                                    |                                                                                                    | Close Date 1        | $\frown$        |   |
| Skills Assure Supplier Expression of Interest Stage 1 | The Department<br>details publishes<br>providers) who v<br>and submit their<br>subsidised train<br>priorities and ful<br>Queensland Skil<br>Strategy to be n | has opened the New Skills Assure Supplier Frameword<br>online https://desbt.ql/.gov.au/training/providers/sa<br>want to work with the Department to deliver the object<br>expression of interest (EOI) application to be conside<br>ng and assessment services under the new SAS frame<br>ture core VET funding programs (Career Start for job s<br>is Stratey, it excludes the new VET in Schools (VETIS<br>nanaged under separate arrangements. | c Expression of Interest Stage 1 application round with<br>(vortraction, Eligible RTOS (including current SAS<br>views of subsidised training in Queensland must complete<br>eff or the delivery of Queensland Government<br>exerks and Career Boost for vorkrons') under the<br>program (Career Ready) under the Queensland Skills | 30/09/2024 05:00 PM | Applied Already |   |
| Applications in Progress                              |                                                                                                    |                                                                                                    |                                                                                                    |                     | Search Q        | ٦ |
|                                                       | <u>Program</u>                                                                                                    | Status                                                                                                    | Created By                                                                                                    | Created On          |                 |   |
| 114837                                                | Skills Assure Supplier Expression of<br>Interest Stage 1                                                                                                    | Lodged                                                                                                    |                                                                                                    | 30/09/2024 11:      | 20 AM           |   |

To review your responses, click on the hyperlinked number in the ID column.

It is important to note that once your application is in Lodged status, you should not attempt to make any amendments to your responses.

It is advisable to save or print the response screens for your records. This ensures that you have a digital copy for reference.

If you notice any omissions or errors in your application, please contact VET Program & Investment immediately via email to SAS.EOI@desbt.qld.gov.au

Note once the SAS EOI stage 1 application has closed, VET Program & Investment will not be able to assist with application amendments.

### How to locate draft application

Once you have commenced a program application you will see 'Applied Already' next to your selected program. POL will automatically save your draft application as you navigate through the requirements, which means you can return to the existing application anytime while it is in draft status and update information from your last session.

To locate your existing draft, navigate to POL Dashboard - Applications in Progress section.

To continue with your existing draft, click on the application ID hyperlink.

| POL                                                   |                                                                                                    |            |                     |                    |
|-------------------------------------------------------|----------------------------------------------------------------------------------------------------|------------|---------------------|--------------------|
| Welcome to POL. Below are your current applications.  |                                                                                                    |            |                     |                    |
| Available Programs                                    |                                                                                                    |            |                     |                    |
|                                                       |                                                                                                    |            | Search              | Q                  |
| Program 📥                                             | Description 1                                                                                                    |            | <u>Close Date ‡</u> |                    |
| Skills Assure Supplier Expression of Interest Stage 1 | The Department has opened the New Skills Assure Supplier Framework Expression of<br>Interest Stage 1 application round with details published online<br>https://desbt.qld.qov.au/training/providers/aas/contracting. Eligible RTOS (including<br>current SAS providers) who want to work with the Department to deliver the<br>objectives of subsidised training in Queensland must complete and submit their<br>expression of interest (EOI) application to be considered for the delivery of<br>Queensland Government subsidised training and assessment services under the new<br>SAS framework from 1 July 2025. This pertains to identified skills priorities and future<br>core VET funding programs (Career Start for job seekers and Career Boost for<br>workers) under the Queensland Skills Strategy. It excludes the new VET in Schools<br>(VETiS) program (Career Ready) under the Queensland Skills Strategy to be managed<br>under separate arrangements. |            | 08/11/2024 05:00 PM | Applied<br>Already |
| Applications in Progress                              |                                                                                                    |            |                     |                    |
| use this link to return to the application            |                                                                                                    |            | Search              | ٩                  |
| ID  Program                                           | Status                                                                                                    | Created By | Created On          |                    |
| 115048 Skills Assur<br>Expression<br>Stage 1          | of Interest                                                                                                    |            | 09/10/2024 07       | ':48 PM            |

# How to cancel existing draft application

To locate your existing draft, navigate to the POL Dashboard. Look for your draft in the **Applications in Progress** section.

If you wish to cancel the draft, click on the corresponding application ID hyperlink associated with the draft you want to cancel.

| POL                                                   |                                                                                                    |            |                                    |    |
|-------------------------------------------------------|----------------------------------------------------------------------------------------------------|------------|------------------------------------|----|
| Welcome to POL. Below are your current applications.  |                                                                                                    |            |                                    |    |
| Available Programs                                    |                                                                                                    |            |                                    |    |
|                                                       |                                                                                                    |            | Search                             | Q  |
| Program 🔺                                             | Description 11                                                                                                    |            | <u>Close Date ‡†</u>               |    |
| Skills Assure Supplier Expression of Interest Stage 1 | The Department has opened the New Skills Assure Supplier Framework Expression of<br>Interest Stage 1 application round with details published online<br>https://desbt.qld.gov.au/training/providers/sas/contracting. Eligible RTOS (including<br>current SAS providers) who want to work with the Department to deliver the<br>objectives of subsidised training in Queensland must complete and submit their<br>expression of interest (EOI) application to be considered for the delivery of<br>Queensland Government subsidised training and assessment services under the new<br>SAS framework from 1 July 2025. This pertains to identified skills priorities and future<br>core VET funding programs (Career Start for job seekers and Career Boost for<br>workers) under the Queensland Skills Strategy. It excludes the new VET in Schools<br>(VETIS) program (Career Ready) under the Queensland Skills Strategy to be managed<br>under separate arrangements. |            | 08/11/2024 05:00 PM Appli<br>Alrea | dy |
| Applications in Progress                              |                                                                                                    |            |                                    |    |
| use this link to return to the application            |                                                                                                    |            | Search                             | ٩  |
| ID I Program                                          | Status                                                                                                    | Created By | Created On                         |    |
| 115048 Skills Assur<br>Expression<br>Stage 1          | e Supplier Draft<br>of Interest                                                                                                    |            | 09/10/2024 07:48 PM                |    |

To navigate through your draft application to cancel it, follow these steps:

- Click Next repeatedly on each tab until you reach the Submission tab. Alternatively, if all tabs have been previously saved, you will be able to go directly to the Submission tab clicking on the <u>Submission</u> hyperlink.
- On the Submission tab, utilise the available drop-down menu and select the **Cancel** option.
- Click on Submit button to confirm the cancellation of your draft application.

After completing these steps, the application will be cancelled, and you will be able to begin a new application for the program.

| act Form Submission |  |
|---------------------|--|
|                     |  |
|                     |  |
|                     |  |
|                     |  |
|                     |  |

### How to withdraw lodged application

Once an application is lodged, it cannot be cancelled or withdrawn by the POL user.

Please note the following guidelines for withdrawing an application:

To formally request the withdrawal of an application, the nominated Contact Person or Legally Responsible Person for the RTO must submit this request in writing.

Please address your email to the VET Programs & Investment team at <u>SAS.EOI@desbt.qld.gov.au</u> to proceed with the withdrawal.

Make certain that you include the application number you wish to withdraw (for instance, "115073"), along with your RTO Name and RTO Number, in your written request.

Upon processing your request to withdraw by the VET Programs & Investment team, the status of the application will be updated to 'Withdrawn' in the 'Applications in Progress' section.

Following this update, you will have the ability to initiate a new draft application, as the 'Apply' action will be reactivated for the SAS EOI Stage 1.

| POL                                               |                                                                                                    |                                                                                                    |            |                                                                                                    |                     |      |
|---------------------------------------------------|----------------------------------------------------------------------------------------------------|----------------------------------------------------------------------------------------------------|------------|----------------------------------------------------------------------------------------------------|---------------------|------|
| Welcome to POL. Below are your current applie     | cations.                                                                                                    |                                                                                                    |            |                                                                                                    |                     |      |
| Available Programs                                |                                                                                                    |                                                                                                    |            |                                                                                                    |                     |      |
|                                                   |                                                                                                    |                                                                                                    |            |                                                                                                    | Search              | Q    |
| Program A                                         | Descripti                                                                                                    | on Lî                                                                                                    |            | <u>c</u>                                                                                                    | Close Date ↓↑       |      |
| Skills Assure Supplier Expression of Interest St. | age 1 The Depai<br>Stage 1 aj<br>https://de<br>SAS provi<br>training in<br>applicatio<br>and asses<br>identified<br>and Caree<br>in Schools<br>managed | The Department has opened the New Skills Assure Supplier Framework Expression of Interest<br>Stage 1 application round with details published online<br>https://desbt.qld.gov.au/training/providers/sas/contracting. Eligible RTOs (including current<br>SAS providers) who want to work with the Department to deliver the objectives of subsidised<br>training in Queensland must complete and submit their expression of Interest (EO1)<br>application to be considered for the delivery of Queensland Government subsidised training<br>and assessment services under the new SAS framework from 1 July 2025. This pertains to<br>identified skills priorities and future core VET funding programs (Career Stat for job seekers<br>and Career Boost for workers) under the Queensland Skills Strategy. It excludes the new VET<br>in Schools (VETIS) program (Career Ready) under the Queensland Skills Strategy to be<br>managed under separate arrangements. |            | n of Interest 0<br>ng current<br>f subsidised<br>I)<br>d training<br>rtains to<br>ob seekers<br>he new VET<br>to be | 18/11/2024 05∶00 PM |      |
| Applications in Progress                          |                                                                                                    |                                                                                                    |            |                                                                                                    | Search              | ٩    |
| ID 🕴                                              | Program                                                                                                    | <u>Status</u>                                                                                                    | Created By |                                                                                                    | Created On          |      |
| 115073 S                                          | Skills Assure Supplier<br>Expression of Interest<br>Stage 1                                                                                            | Withdrawn                                                                                                    |            |                                                                                                    | 10/10/2024 07:4     | 0 PM |

It is imperative that the new application be finalised and lodged before the stipulated deadline. Please ensure timely submission to meet the closing date/time requirements.

### **Application Status references**

| AVR Status | Summary                                                                                           |
|------------|---------------------------------------------------------------------------------------------------|
| Draft      | POL User commenced an application.                                                                |
| Cancelled  | Draft application was cancelled by the POL User.                                                  |
| Withdrawn  | Lodged Application was deactivated (withdrawn) by DESBT staff on request from RTO representative. |
| Lodged     | Application was submitted by the POL User to DESBT for consideration.                             |

If you have any feedback, comments or require assistance with this User Manual or POL SAS EOI process please do not hesitate to contact POL Help Desk Team - on email <u>purchasingonline@desbt.qld.gov.au.</u>